# LOGOWANIE

## 1. Dostęp do Portalu Dostawcy

Portal Dostawcy służy przede wszystkim do generowania dowodów dostawy wg wzoru JSW, przeglądania zamówień i monitorowania ich realizacji. **Dostęp do Portalu mają wyłącznie firmy, na które ZWP wystawił zamówienie.** 

#### 2. Tworzenie konta w Portalu

Jeśli zostało wystawione pierwsze zamówienie na firmę, konto tworzy się automatycznie w momencie opublikowania zamówienia przez branżystę w systemie do zamówień. Na adres wskazany przez firmę w trakcie rejestracji w Centralnej Kartotece Kontrahentów wysyłany jest automatycznie e-mail z linkiem do strony internetowej umożliwiającej utworzenie hasła do Portalu.

### 3. Login

Loginem jest NIP firmy. Należy się upewnić, że login został wpisany prawidłowo, tzn. łącznie bez odstępów, myślników itp.

### 4. Hasło

Jeśli login został wpisany poprawnie i nadal nie można się zalogować należy skorzystać z opcji "zapomniałeś hasła". Link znajduje się pod polami do logowania. Po kliknięciu w ten link pojawi się formatka przedstawiona poniżej:

| Podaj login           |        |       |
|-----------------------|--------|-------|
| Podaj e-mail*         | vi<br> |       |
| Wnisz tekst z obrazka |        | A82B8 |

Należy podać login oraz adres email. Na podany email zostanie przesłany link do strony internetowej, gdzie będzie możliwość wygenerowania hasła i zalogowania do Portalu Dostawcy.

Jako e-mail należy podać jeden z adresów e-mail, na które Portal Dostawcy wysyła informacje o opublikowaniu zamówienia w portalu. E-mail powinien wpłynąć na podany adres do 15 minut. Na stronie umożliwiającej utworzenie nowego hasła są określone zastrzeżenia co do znaków jakie powinny znaleźć się w haśle. Prawidłowe hasło musi mieć od 8 do 15 znaków, zawierać co najmniej jedną wielką literę, jedną małą, cyfrę oraz znak specjalny, nie może natomiast zawierać znaków cudzysłowia, apostrofu ani znaków: '|', '/', '\'.

Jeśli po wpisaniu loginu, hasła, tekstu z obrazka i kliknięciu "wyślij" pojawi się komunikat:

## Błąd: Użytkownik o podanym loginie i adresie email nie istnieje!

lub nie wiadomo na jakie adresy e-mail dotychczas były wysyłane zamówienia w celu wygenerowania dowodów dostaw

należy skontaktować się z administratorem systemu wskazanym na stronie głównej Portalu.